# Adobe Activation Failed – Creative Cloud Products

**Issue:** When launching Adobe Acrobat, you get a message that activation has failed (Fig 1.). Please follow the below steps to re-authenticate your Adobe Creative Cloud license.

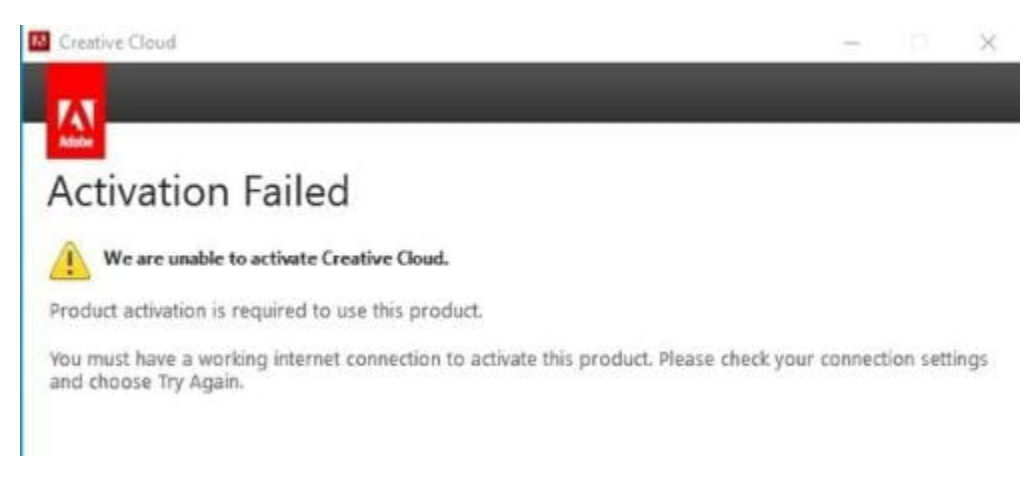

#### (Fig 1.)

### Solution:

• Close any open Adobe product I.e. Acrobat, Photoshop, etc. (Fig 2.)

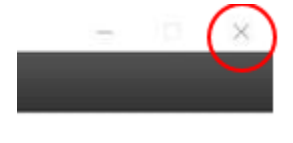

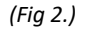

Open the Adobe Creative Cloud application. This can be found under the system Start Menu (Fig 3.) by searching for "Adobe Creative Cloud". (Fig 4.)

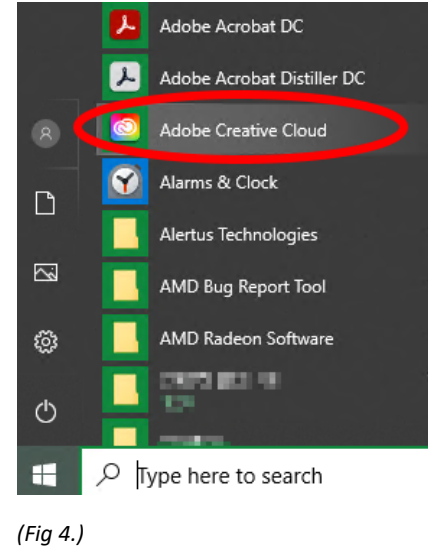

(Fig 3.)

Ŧ

 Click the Account icon in the top corner of the Adobe Creative Cloud application, and then s "sign out" (Fig 5.)

|                      | f        | 4 | - |     |
|----------------------|----------|---|---|-----|
|                      | @unt.edu |   |   |     |
| Preferences          |          |   |   |     |
| Adobe accou          | nt       |   |   | - 1 |
| Help Center          |          |   |   |     |
| Contact us           |          |   |   |     |
| Sign out<br>(Fig 5.) |          |   |   |     |

• Now at the Creative Cloud sign in window, enter your official UNT email address (e.g firstname.lastname@unt.edu ) and then select "continue" (Fig 6.)

| Creative Cloud Desktop<br>File Window Help | -                                      | o x |
|--------------------------------------------|----------------------------------------|-----|
|                                            | Sign in<br>New user? Create an account |     |
| Sign in or create an account               | Or<br>G Continue with Google           |     |
|                                            | Continue with Facebook                 |     |
|                                            |                                        |     |

(Fig 6.)

Adobe Activation Issues 9/14/2021 CENG IT Services

You will now be redirected to the UNT System Authentication page, enter your university EUID / password, and then select "Login". (Fig 7.)
 C Enterprise ID Sign in

| UNT SYSTEM                 |                                                                         |  |  |  |
|----------------------------|-------------------------------------------------------------------------|--|--|--|
| Username<br>Password       | <ul> <li>&gt; Forgot your password?</li> <li>&gt; Need Help?</li> </ul> |  |  |  |
| Don't Remember Login Login | ]                                                                       |  |  |  |

(Fig 7.)

• Once authenticated You will be redirected to Adobe Creative Cloud. Wait for Creative Cloud to finish loading (Fig 8.)

| File Window Help                    |              |         |
|-------------------------------------|--------------|---------|
| Apps Your work Discover Marketplace |              | f 📌 📥 🥚 |
|                                     |              |         |
|                                     |              |         |
|                                     |              |         |
|                                     |              |         |
|                                     |              |         |
|                                     |              |         |
|                                     |              |         |
|                                     | $\bigcirc$   |         |
|                                     |              |         |
|                                     | Loading apps |         |
|                                     | • • •        |         |
|                                     |              |         |
| ()                                  |              |         |
| (Fig 8.)                            |              |         |

You should now be able to open Adobe products (I.e. Acrobat, Photoshop, etc.). If issues persist contact CENG IT Services via ticket or email. <u>https://itservices.engineering.unt.edu/requesting-service</u>

## Users that are covered by the University Adobe Enterprise License Agreement

## All Faculty, TFs, and benefits eligible Staff (75-100% FTE)

I.e. Faculty includes any type of professor, adjunct, lecturer, and TFs, (regardless of FTE), but does **not** include any type of Assistants (e.g., Teaching Assistant, Adjunct Assistant, Faculty Assistant, etc.)